## **ECHO360 Assignments**

## Setting up the Assignment

You can set up a Canvas assignment to allow students to record in Echo360 Universal Capture or upload their own video

Downloading the software

First, you will need to access the online request form located at:

<u>http://itsreservations.usfca.edu/</u> and fill out the information for requesting an Echo Capture account. You will receive an email invitation to join the account. Click on the link to complete the registration and sign into the account page.

Once the account process has been completed, you can then access the Echo Active Learning Platform site at: <u>https://echo360.org</u>

Enter your USF email address in the **Email field** and click **Submit**.

| echõ |                                                                                                    |
|------|----------------------------------------------------------------------------------------------------|
|      | Enter email                                                                                                    |
|      | Enter your school assigned email address. If your school uses single sign-on you will be redirected to the appropriate login page. |
|      | Email<br>yoshioka@usfca.edu                                                                                                    |
|      | SUBMIT                                                                                                    |
|      | Sign up as a new user Alternate login                                                                                              |

You will be redirected to the myUSF login page; enter your USF username and password and click Login to Access your Echo account page.

| CHANGE THE WORLD       | FROM HERE      |
|------------------------|----------------|
| Sign in with your user | name           |
| yoshioka               |                |
| ••••••                 | ۴~             |
|                        | Sign In Help 🗸 |
| Sign In                |                |
|                        |                |
|                        |                |

| Library Courses Groups 🄀 C      | reate 🔫                 |                                                 |                                   |                                                                                                    | \$ - Q           | 🚸 echã      |
|---------------------------------|-------------------------|-------------------------------------------------|-----------------------------------|----------------------------------------------------------------------------------------------------|------------------|-------------|
|                                 |                         |                                                 |                                   |                                                                                                    |                  |             |
| Q Search Content                |                         |                                                 |                                   |                                                                                                    |                  | Filters (0) |
|                                 |                         |                                                 |                                   |                                                                                                    |                  |             |
| Sort by Data Croated T          |                         |                                                 |                                   |                                                                                                    |                  |             |
| Sorrby Date created + V         |                         |                                                 |                                   |                                                                                                    |                  |             |
|                                 | A                       |                                                 |                                   | € CALL<br>CALL<br>CAL | A B C            |             |
| 7 hours ago                     | 7 hours ago             | a day ago                                       | 2 days ago                        | 3 days ago                                                                                                    | 3 days ago       |             |
| Sharing Poll Everywhere Surveys | Where does the poll go? | GMT20200814-170229_Podcast-<br>li_1920x1080.mp4 | Trimming Zoom Cloud<br>recordings | Untitled                                                                                                    | Test question?   |             |
| Kenneth Yoshioka                | Kenneth Yoshioka        | Kenneth Yoshioka                                | Kenneth Yoshioka                  | Kenneth Yoshioka                                                                                                    | Kenneth Yoshioka |             |

Once logged in, you will see your video library and Echo360 courses page.

Now that the Echo360 account is set up, you are ready to create the assignment in Canvas. First, access your Canvas course and click on the link to access Assignments.

|                        | T > Assignments                                             |                       |
|------------------------|-------------------------------------------------------------|-----------------------|
| Home<br>Announcements  | Search for Assignment                                       | +Group + Assignment : |
| Modules<br>Assignments | ∷ × Assignments                                             | + :                   |
| Discussions            | 🗄 📴 Test Turnitin assignment                                | ● 🗄                   |
| People                 | Elinear Programing Model Formulation & Sensitivity Analysis | ⊘ :                   |

Next, click on the button **+Assignment** to create a new assignment.

|                        | Assignments                                                      |                    |
|------------------------|------------------------------------------------------------------|--------------------|
| Home                   | Search for Assignment                                            | +Group +Assignment |
| Modules<br>Assignments | ii • Assignments                                                 | + :                |
| Discussions            | 👯 👺 Test Turnitin assignment                                     | ● :                |
| People                 | iii 🛒 Linear Programing Model Formulation & Sensitivity Analysis | ⊘ :                |

|                   | LP TEST | > Assignments > Vide      | o Reflection assignment     | t      |                                         |           |                          |
|-------------------|---------|---------------------------|-----------------------------|--------|-----------------------------------------|-----------|--------------------------|
| Home              |         |                           |                             |        | Published :                             | Links     | Files Images             |
| Announcements     | s       |                           |                             |        |                                         | Linkto    | ather content in the     |
| Modules           |         | Video Reflection assignme | ent                         |        |                                         | course.   | Click any page to insert |
| Assignments       |         |                           |                             |        |                                         | a link to | that page.               |
| Discussions       |         | B Z U A - I               |                             |        | HTML Editor                             | > Pag     | ges                      |
| Grades            |         |                           | 1 · _x =                    | <br>,ग | N ∧ · · · · · · · · · · · · · · · · · · | > 49      | ignments                 |
| People            |         |                           |                             |        |                                         |           |                          |
| Pages             |         | Record or upload your     | video of your reflection to | the re | adings.                                 | > Qu      | izzes                    |
| Syllabus          |         |                           |                             |        |                                         | > An      | nouncements              |
| Google Drive      |         |                           |                             |        |                                         | > Dis     | cussions                 |
| Accessibility Rep | port    |                           |                             |        |                                         | > Mo      | dules                    |
| Rubrics           |         |                           |                             |        |                                         | > Co      | urse Navigation          |
| Echo360 ALP       |         |                           |                             |        |                                         |           | and rungation            |
| Flipgrid          |         |                           |                             |        |                                         |           |                          |
| Chat              |         |                           |                             |        |                                         |           |                          |
| Zoom              |         |                           |                             |        |                                         |           |                          |
| Quizzes           |         |                           |                             |        |                                         |           |                          |
| LockDown Brov     | vser    |                           |                             |        | 11 words.                               |           |                          |
| Files             | Ø       |                           |                             |        |                                         |           |                          |
| Collaborations    | ø       | Points                    | 20                          |        |                                         |           |                          |
| Conferences       | ø       | Assignment Crown          |                             |        |                                         |           |                          |
| Outcomes          | ø       | Assignment Group          | Assignments                 | ~      |                                         |           |                          |
| Settings          |         | Display Grade as          | Points                      | ~      |                                         |           |                          |

Fill out the information for the assignment including the title, description, and points.

Scroll down and select **Online** for the Submission Type and check the box **Website URL** as the online Entry Options; setup the rest of the assignment and click **Save**.

| Files          | Ø |                     |                                                      |
|----------------|---|---------------------|------------------------------------------------------|
| Collaborations | Ø | Points              | 20                                                   |
| Conferences    | ø | Assignment Group    |                                                      |
| Outcomes       | Ø | Assignment Group    | Assignments                                          |
| Settings       |   | Display Grade as    | Points 🗸                                             |
|                |   |                     | Do not count this assignment towards the final grade |
|                |   | Submission Type     | Online                                               |
|                |   |                     | Online Entry Options                                 |
|                |   |                     | Text Entry                                           |
|                |   |                     | Vebsite URL                                          |
|                |   |                     | Media Recordings                                     |
|                |   |                     | File Uploads                                         |
|                |   |                     |                                                      |
|                |   | Submission Attempts | Allowed Attempts                                     |
|                |   |                     | Unlimited V                                          |
|                |   |                     |                                                      |

## Student submissions for the Echo360 Assignment

Students would click on the assignment and click on the button **Submit Assignment**.

|                        | ST > Assignments > Video Reflection assignment                                                                                                    |
|------------------------|----------------------------------------------------------------------------------------------------|
| Home<br>Announcements  | Video Reflection assignment 🗚                                                                                                    |
| Modules<br>Assignments | Due         Oct 30 by 11:59pm         Points         20         Submitting         a website url           Available         Oct 22 at 12am - Oct 31 at 11:59pm 10 days |
| Discussions            | Record or upload your video of your reflection to the readings.                                                                                                    |
| Grades                 |                                                                                                    |
| People                 |                                                                                                    |
| Pages                  |                                                                                                    |

At the bottom of the submission window are the submission choices; click on Echo360 Homework Embed.

| Choose From | My Home Create New M | edia Upload Existing Media | 1    |  |
|-------------|----------------------|----------------------------|------|--|
| Q Sear      | ch Content           |                            |      |  |
|             | Name                 |                            | Date |  |
|             |                      |                            |      |  |
|             |                      | No media available         |      |  |

The student can either record their presentation in the **Create New Media** tab using the Echo360 Universal Capture software or upload their own existing media to their Echo360 account in the **Upload Existing Media** tab.

| Website URL Echo360 Homework Embed Google Drive            | Website URL Echo360 Homework Embed Google Drive                                                                     |
|------------------------------------------------------------|----------------------------------------------------------------------------------------------------|
| Choose From My Home Create New Media Upload Existing Media | Choose From My Home Create New Media Upload Existing Media                                                          |
| UNIVERSAL<br>CAPTURE                                       | Create new media via upload, or select existing media from<br>Dropbox, Google Drive, OneDrive for Business, or Box. |

Once the student has recorded or uploaded their video, it will show in the **Choose From My Home** tab. The student selects the video and clicks the button **Insert**.

| Choose From My Home Q Search Content        | Create New Media Upload Existin<br>Name<br>Internment days.mp4                       | ng Media<br>Date<br>Oct 22, 2020 6:58pm                                                                                                    |
|---------------------------------------------|--------------------------------------------------------------------------------------|----------------------------------------------------------------------------------------------------|
| Q Search Content                            | t<br>Name<br>Internment days.mp4                                                     | Date<br>Oct 22, 2020 6:58pm                                                                                                    |
| ()                                          | Name<br>Internment days.mp4                                                          | Date<br>Oct 22, 2020 6:58pm                                                                                                    |
| 0                                           | Internment days.mp4                                                                  | Oct 22, 2020 6:58pm                                                                                                    |
|                                             |                                                                                      |                                                                                                    |
|                                             |                                                                                      | Insert                                                                                                    |
|                                             |                                                                                      |                                                                                                    |
|                                             |                                                                                      |                                                                                                    |
|                                             |                                                                                      |                                                                                                    |
|                                             |                                                                                      |                                                                                                    |
| lomework Embed                              | Google Drive                                                                         |                                                                                                    |
| https://echo360.org/l<br>4bcd-86f4-679cc043 | lti/9e4e5e04-794f-4b91-9e99-067<br>a852&autoplay=false&automute=fa                   | 5f1cf9f1b?mediald=6737a92d-8c67-<br>alse change                                                                                                    |
| Comments                                    | 4                                                                                    |                                                                                                    |
| Cancel Subm                                 | nit Assignment                                                                       |                                                                                                    |
|                                             | iomework Embed https://echo360.org/<br>4bcd-86f4-679cc043<br>Comments<br>Cancel Subn | Iomework Embed Google Drive<br>https://echo360.org/tit/9e4e5e04-794f-4b91-9e99-067<br>4bcd-86f4-679cc043a852&autoplay=false&automute=fr<br>Comments<br>Cancel Submit Assignment |

Website URL Echo360 Homework Embed Google Drive

The link to the Echo360 video is then confirmed; the student clicks **Submit Assignment** to complete the process.

Grading the assignment

Once the students submit their assignment, you can review the video and provide the same feedback and grading that you would do for any other submission. On the page for the assignment, click on Speedgrader on the right side of the page.

| Anouncements                                                                                                    | Home                 | Video R     | eflection as          | signment 🛺                     | Published         | N Edit : | Related Items                 |
|----------------------------------------------------------------------------------------------------|----------------------|-------------|-----------------------|--------------------------------|-------------------|----------|-------------------------------|
| Modules     Record or upload your video of your reflection to the readings.     O out of 1 Submissions Grades       Assignments     Points     20       Grades     Submitting     a website url       People     Pages     Due     For     Available from     Until       Syllabus     Oct 30     Everyone     Oct 22 at 12am     Oct 31 at 11:59pm       Google Drive     +     Rubric     -     - | Announcements        |             |                       | -                              |                   |          | (♡) SpeedGrader™              |
| Assignments Points 20<br>Grades Submitting a website url<br>People<br>Pages Due For Available from Until<br>Syllabus Oct 30 Everyone Oct 22 at 12am Oct 31 at 11:59pm<br>Google Drive<br>Accessibility Report + Rubric                                                                                                    | Modules              | Record or u | pload your video of v | our reflection to the readings |                   |          | 0 out of 1 Submissions Graded |
| Discussions     Points     20       Grades     Submitting     a website url       People     Veryone     Available from     Until       Syllabus     Oct 30     Everyone     Oct 22 at 12am     Oct 31 at 11:59pm       Google Drive     +     Rubric     -     -                                                                                                    | Assignments          | Record of u | pload your video of y | our renection to the readings. |                   |          |                               |
| Points         20           Grades         Submitting         a website url           People         Variable from         Until           Syllabus         Oct 30         Everyone         Oct 22 at 12am         Oct 31 at 11:59pm           Google Drive         +         Rubric         -         -         -                                                                                  | Discussions          | ·           |                       |                                |                   |          |                               |
| People<br>Pages Due For Available from Until<br>Syllabus Oct 30 Everyone Oct 22 at 12am Oct 31 at 11:59pm<br>Google Drive<br>Accessibility Report + Rubric                                                                                                    | Grades               | Su          | Points 20             | • url                          |                   |          |                               |
| Pages         Due         For         Available from         Until           Syllabus         Oct 30         Everyone         Oct 22 at 12am         Oct 31 at 11:59pm           Google Drive         +         Accessibility Report         +         Rubric         -                                                                                                    | People               | 50          | a website             |                                |                   |          |                               |
| Syllabus     Oct 30     Everyone     Oct 22 at 12am     Oct 31 at 11:59pm       Google Drive                                                                                                    | Pages                | Due         | For                   | Available from                 | Until             |          |                               |
| Google Drive Accessibility Report + Rubric                                                                                                    | Syllabus             | Oct 30      | Everyone              | Oct 22 at 12am                 | Oct 31 at 11:59pm |          |                               |
| Accessibility Report + Rubric                                                                                                    | Google Drive         |             |                       |                                |                   |          |                               |
|                                                                                                    | Accessibility Report | + Rubric    |                       |                                |                   |          |                               |
|                                                                                                    |                      |             |                       |                                |                   |          |                               |

You will see the video to play within the Speedgrader window as well as the grading and feedback tools.

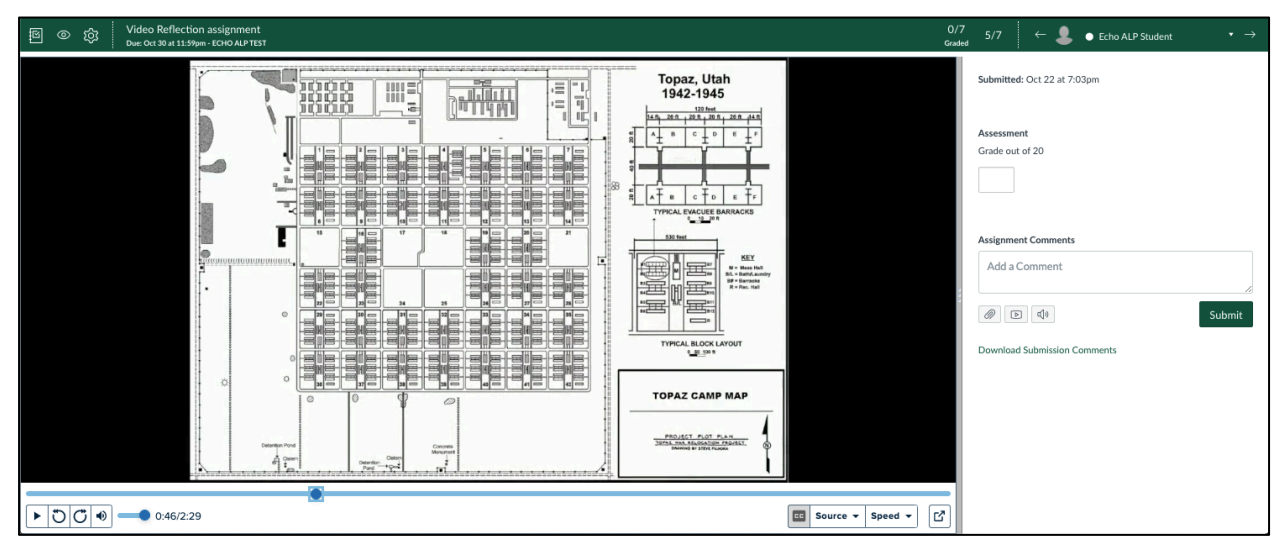